🗹 Facebook Account Recover करने के तरीके (Step-by-Step Guide in Hindi)

🔹 Step 1: Facebook Login Page पर जाएं

<u>https://www.facebook.com/login</u>

Step 2: "Forgotten password?" पर क्लिक करें

यह ऑप्शन ईमेल/मोबाइल बॉक्स के नीचे दिखेगा।

## • Step 3: अपना मोबाइल नंबर या ईमेल डालें

जिससे आपने अकाउंट बनाया था, उसे डालें।

- अगर आपने Facebook Mobile App से बनाया है तो वही नंबर डालें
- अगर ईमेल से बनाया है, तो वही दर्ज करें

Step 4: OTP या Verification Code का इंतजार करें

- Facebook आपके नंबर/ईमेल पर OTP भेजेगा
- OTP न आने की स्थिति में "Didn't get code?" पर क्लिक करें

Step 5: OTP डालें और नया पासवर्ड सेट करें

अब नया मजबूत पासवर्ड बनाएं

🔐 पासवर्ड में Capital + Number + Symbol जैसे इस्तेमाल करें

🛑 अगर आपका अकाउंट Hack हो गया है?

- 🔸 Step 1: Facebook की Help Page पर जाएं
- <u>https://www.facebook.com/hacked</u>
- Step 2: "My Account is Compromised" पर क्लिक करें
- Step 3: अपनी पहचान Verify करें
  - OTP / पुराना पासवर्ड / पहचान संबंधी जानकारी
  - अब नया पासवर्ड सेट करें और दोबारा लॉगिन करें

🧵 अन्य विकल्प – अगर पासवर्ड और नंबर दोनों नहीं हैं?

🗹 Trusted Contacts की मदद लें

- पहले से सेट किए गए दोस्तों को रिकवरी में जोड़ें
- उनके दिए गए Code से अकाउंट रिकवर करें

## 🔽 Government ID Upload करें

- Aadhaar Card, Voter ID, DL जैसे ID स्कैन करके सबमिट करें
- Review में कुछ घंटे या 1–2 दिन लग सकते हैं

👉 Submit Your ID – Facebook Form

## Facebook Account Recover Tips

| टिप्स                            | विवरण                         |
|----------------------------------|-------------------------------|
| 🔽 हमेशा Recovery Email सेट रखे   | ं लॉगिन में मदद मिलेगी        |
| 🗹 Trusted Contacts ऐड करें       | हैक होने पर काम आएंगे         |
| 🔽 दो-स्तरीय सुरक्षा ऑन करें      | "Two-Factor Authentication"   |
| 🔽 पुराने Login Locations याद रखे | पहचान Verification में उपयोगी |